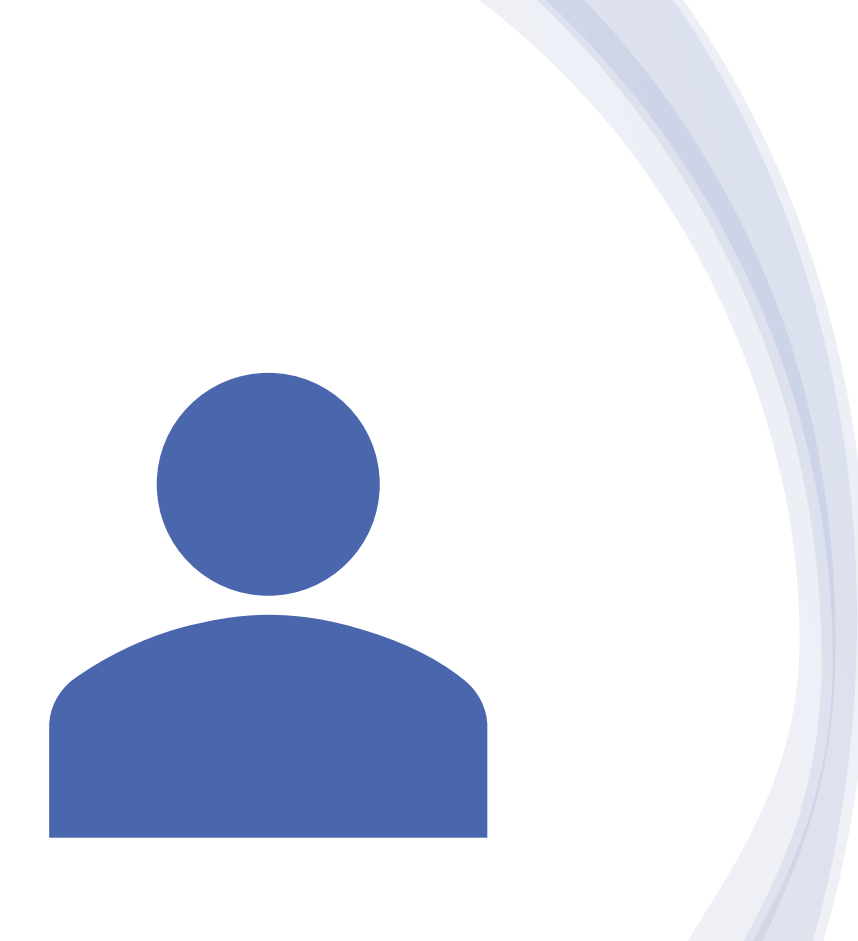

East Tennessee Children's Hospital

Guide to Granting Shared Access in Patient Portal

# **Patient Portal & Shared Access**

The **Patient Portal** provides easy access to your child's medical records. **Shared Access** allows parents or legal guardians to manage who has access to their child's patient portal and can customize their access level. For example, a grandparent may be given access to the clinical data while a step-parent may be granted access to clinical and billing data.

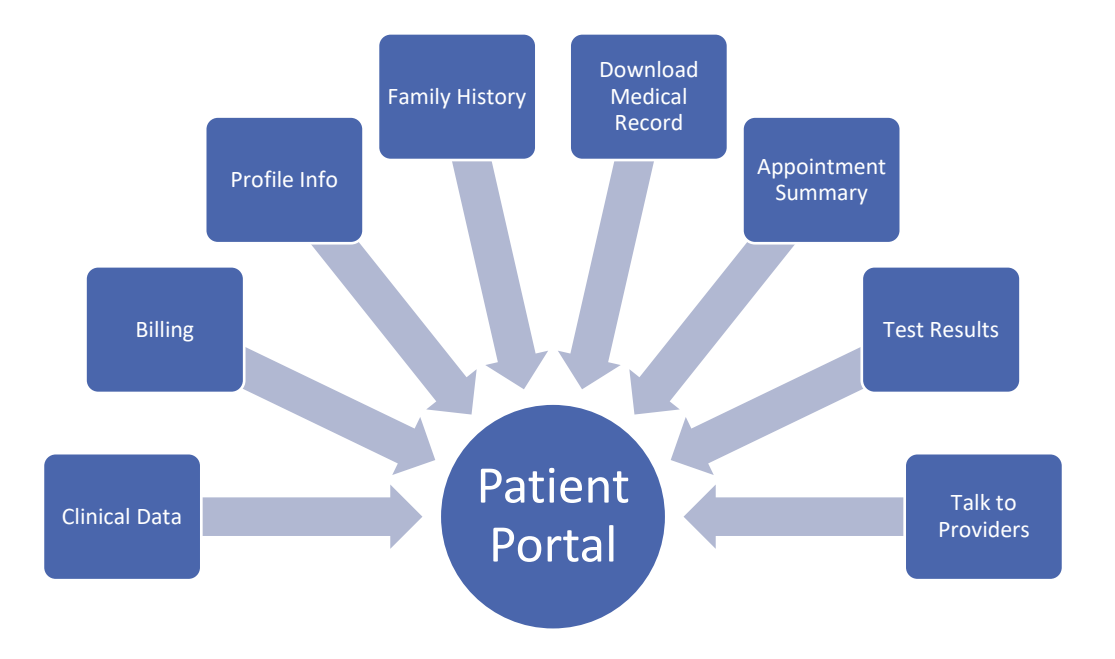

- Visit <u>https://patientportal.etch.com</u>.
- Log in with your current username and password.

Contact our medical record staff at (865) 541-8454 if you have a question about your username or password.

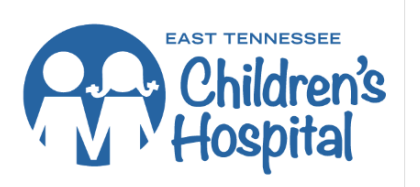

| l | ign I | n | ( | Crea | te | Ac | co | ur  |
|---|-------|---|---|------|----|----|----|-----|
|   | gni   | n |   | Jiea | le | A  | U  | LCO |

By logging in to the ETCH Patient Portal, you certify that you are the patient, legal parent, guardian, or representative of the patient(s) associated with your account. If not, please contact East Tennessee Children's Hospital at 865-541-8454.

Your username/password have been entered. Click the Sign In button to view your portal.

| Username (required)                       | ) |
|-------------------------------------------|---|
| Password (required)                       | ) |
| Protected by reCAPTCHA<br>Privacy - Terma |   |
| Sign in                                   |   |
| Forgot Username?                          |   |
| Forgot Password?                          |   |

Español

• Select the purple "Profile" button.

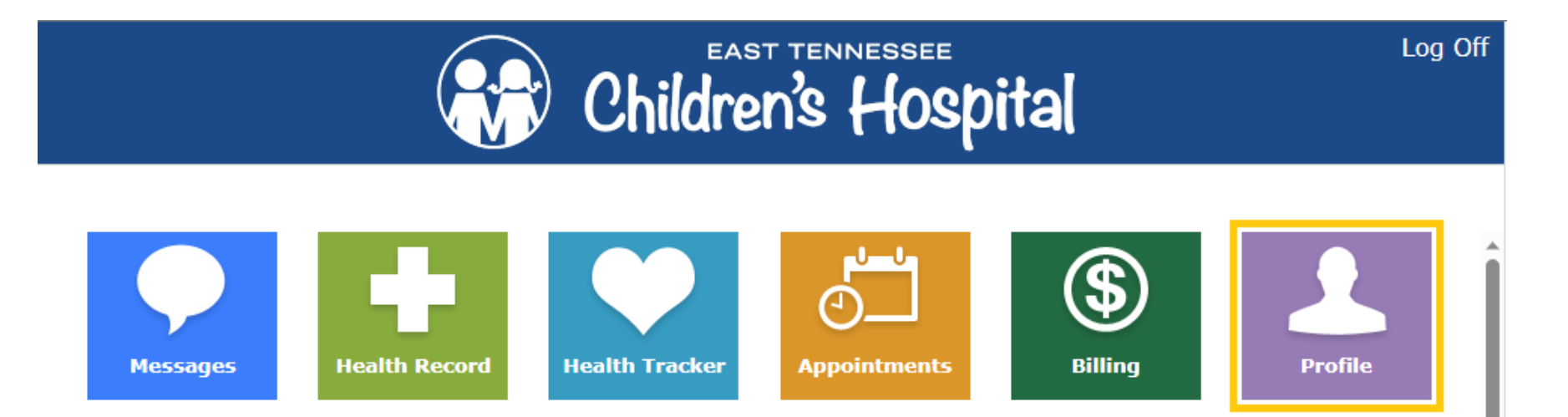

• Select "Shared Access" on the right panel.

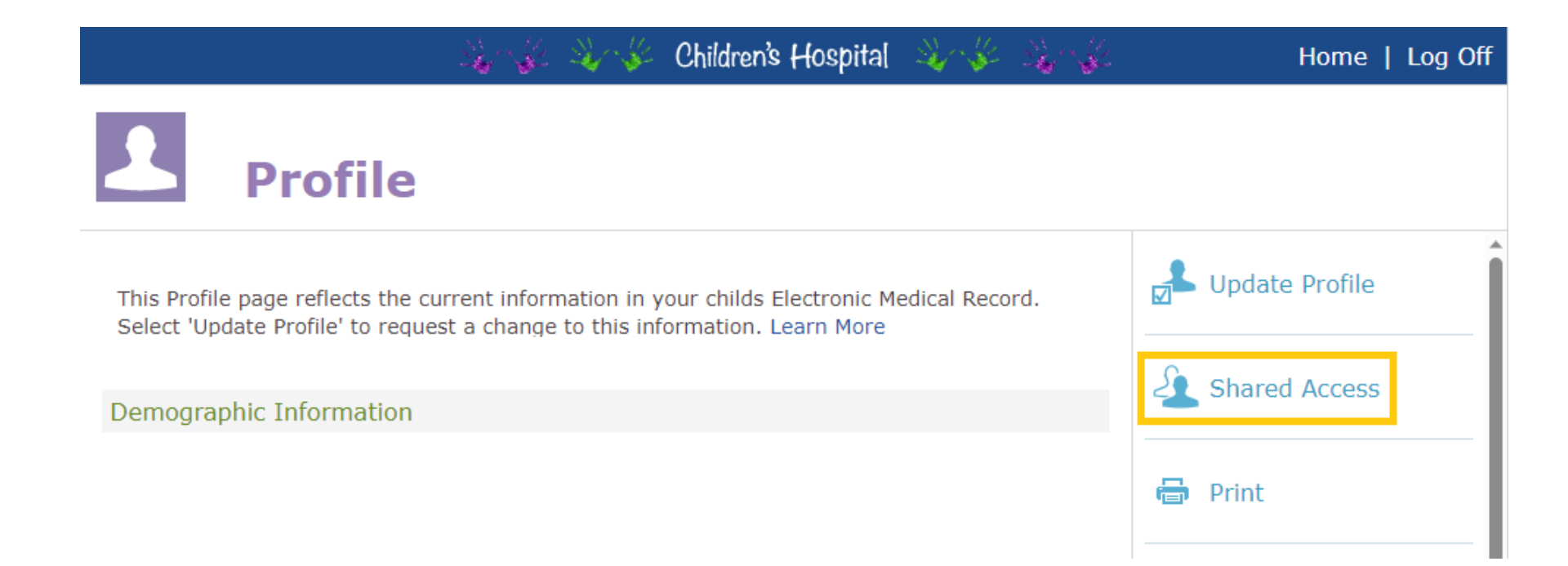

• Select the blue "Create Invitation" button.

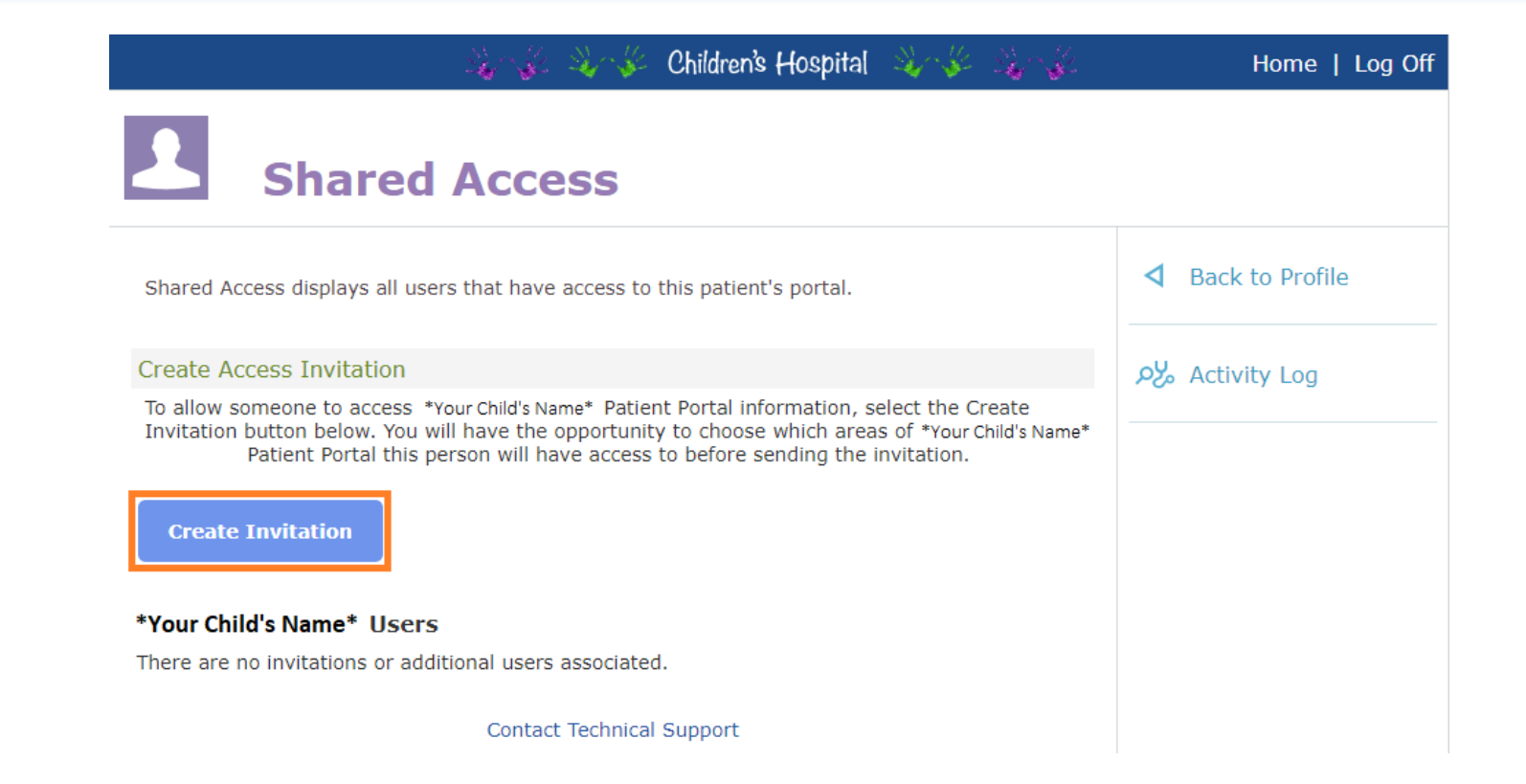

• Select the blue "Create Invitation" button.

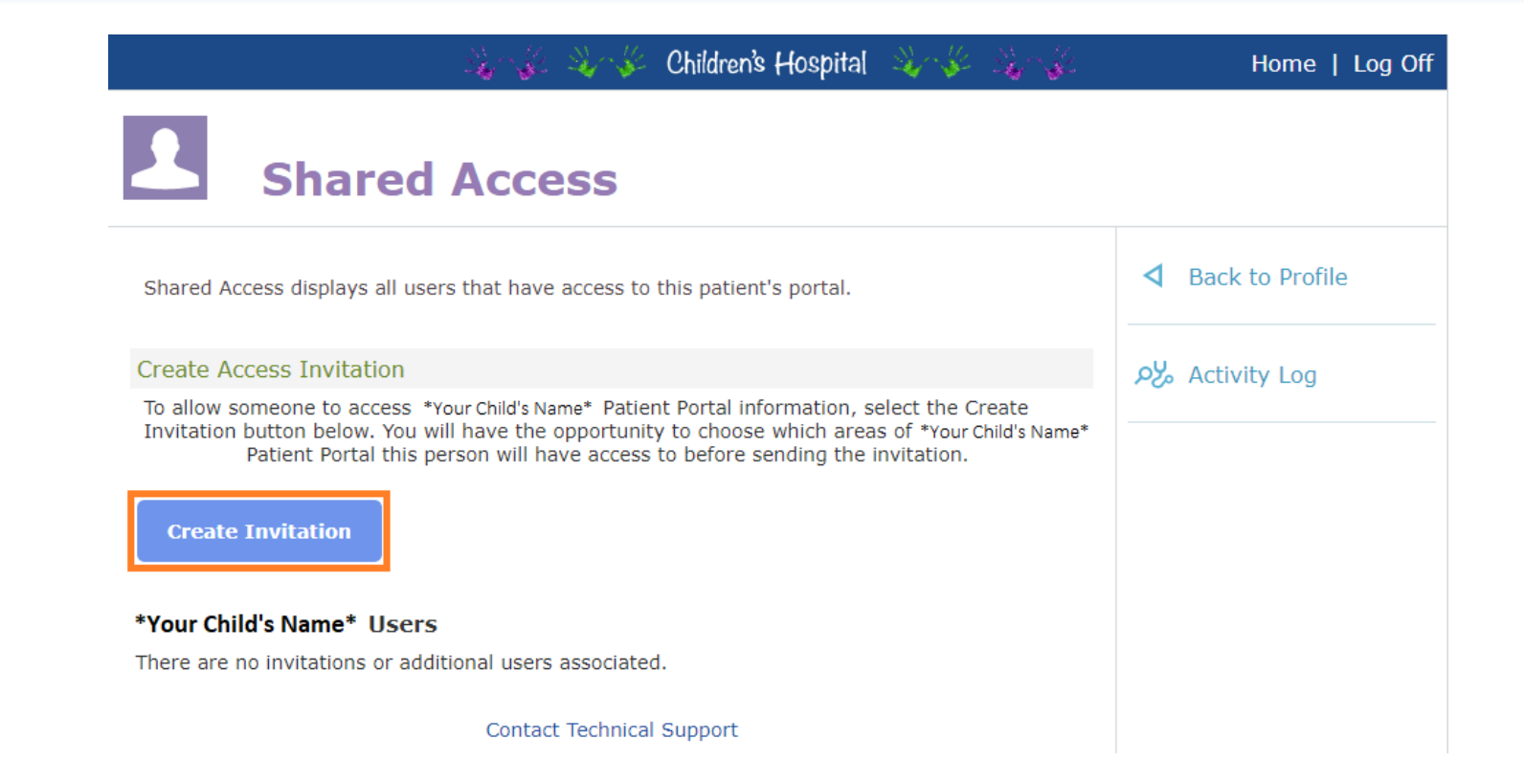

- Complete the required fields.
- Select the "Continue" button.

| 🍇 🎸 🍇 🎸 Children's Hospital 🔌 🖇 🎉                                                                                                    | Log O                                     |
|----------------------------------------------------------------------------------------------------|-------------------------------------------|
| Shared Access                                                                                                    |                                           |
| Create an Invitation<br>Create an invitation for another person to access this Patient Portal by completing the<br>form below. Please verify the email address with the person you are inviting. They<br>must accept the invitation using the same email address. | Do Not Submit.<br>Return to Shared Access |
| Step 1: Who would you like to invite?<br>First Name (required)                                                                                                    |                                           |
| Last Name (required)                                                                                                    |                                           |
| Email Address (required)                                                                                                    |                                           |
| Confirm Email Address (required)                                                                                                    |                                           |
| *Your Child's Name* is this person's (required)                                                                                                    |                                           |
| Continue                                                                                                    |                                           |

- Check the pages you'd like the person to access.
- Select the "Continue" button.

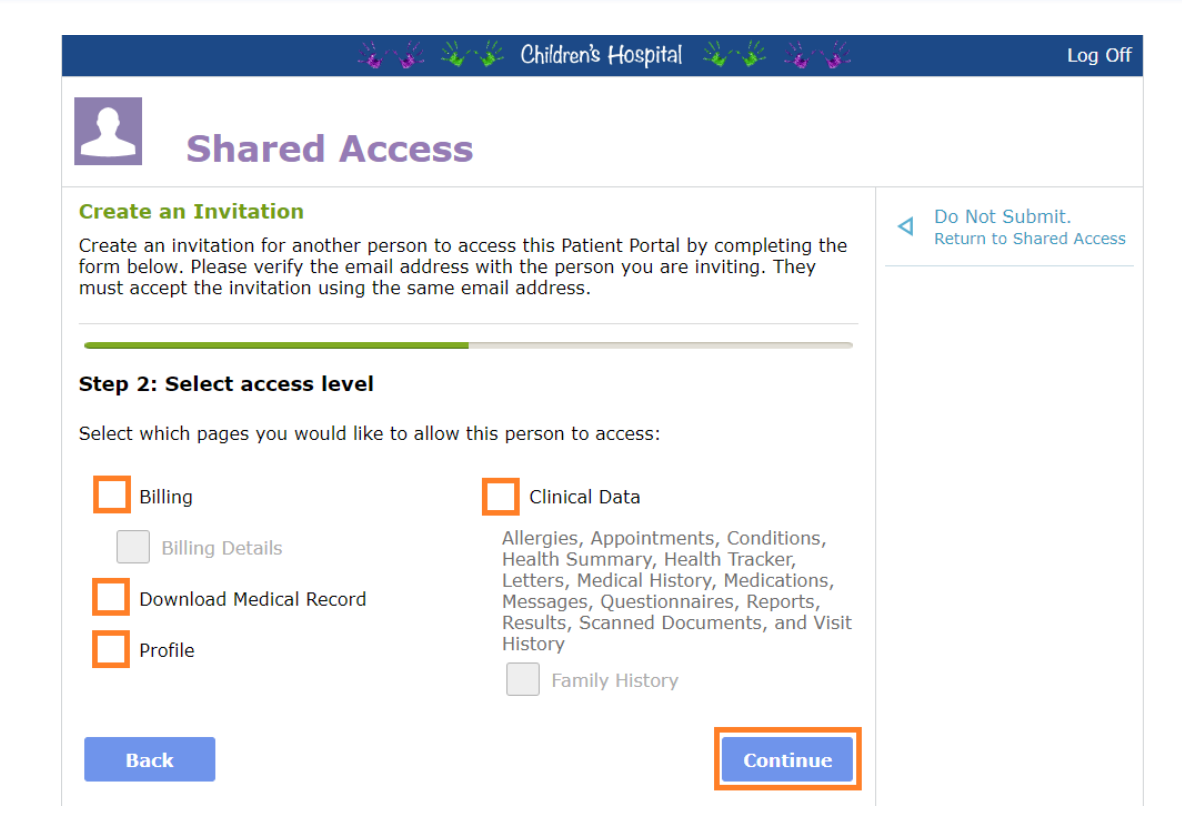

- Type a custom message that will be sent with your invite.
- Select the "Continue" button.

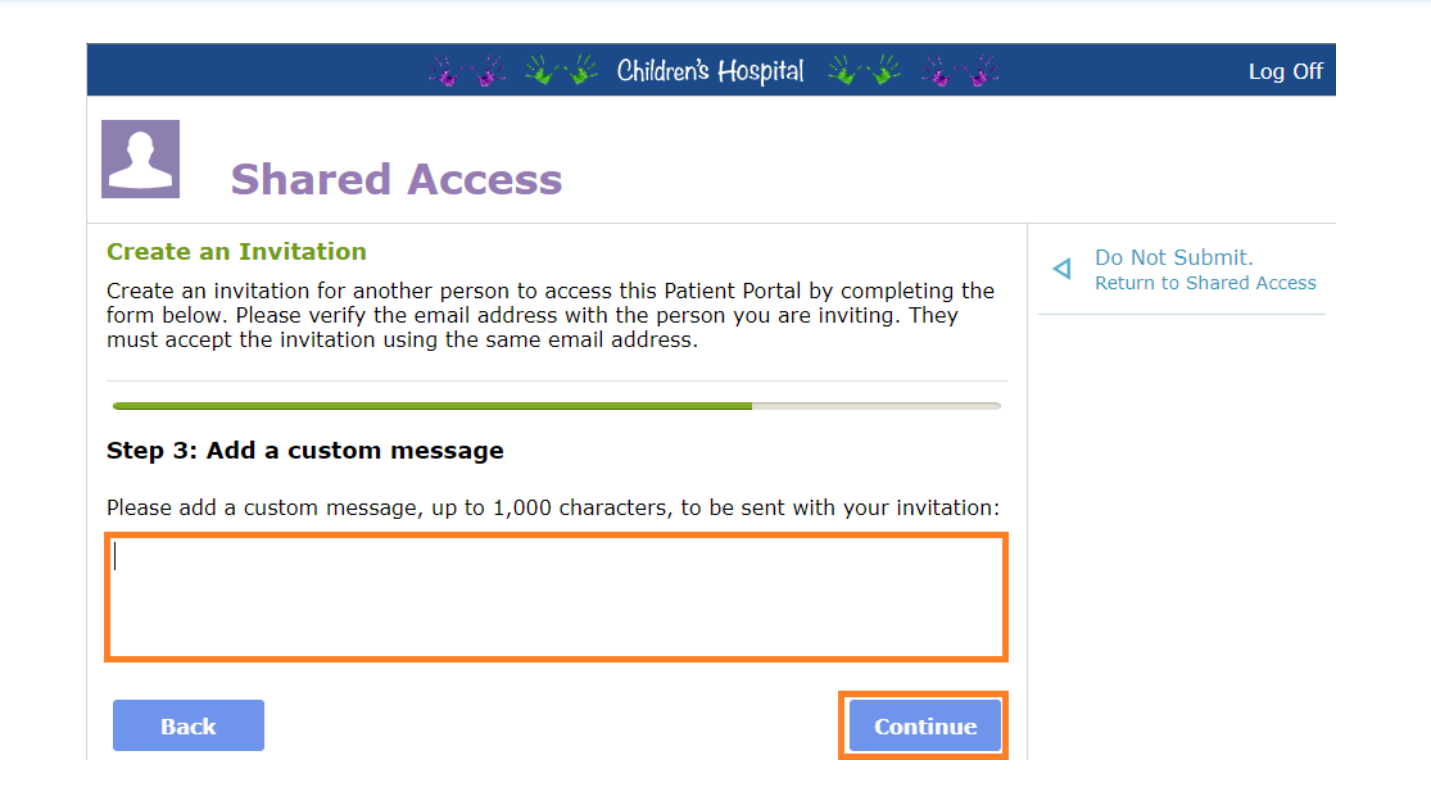

- Review that all the information you entered in steps #6, #7, and #8 are accurate.
- Select the "Submit" button.

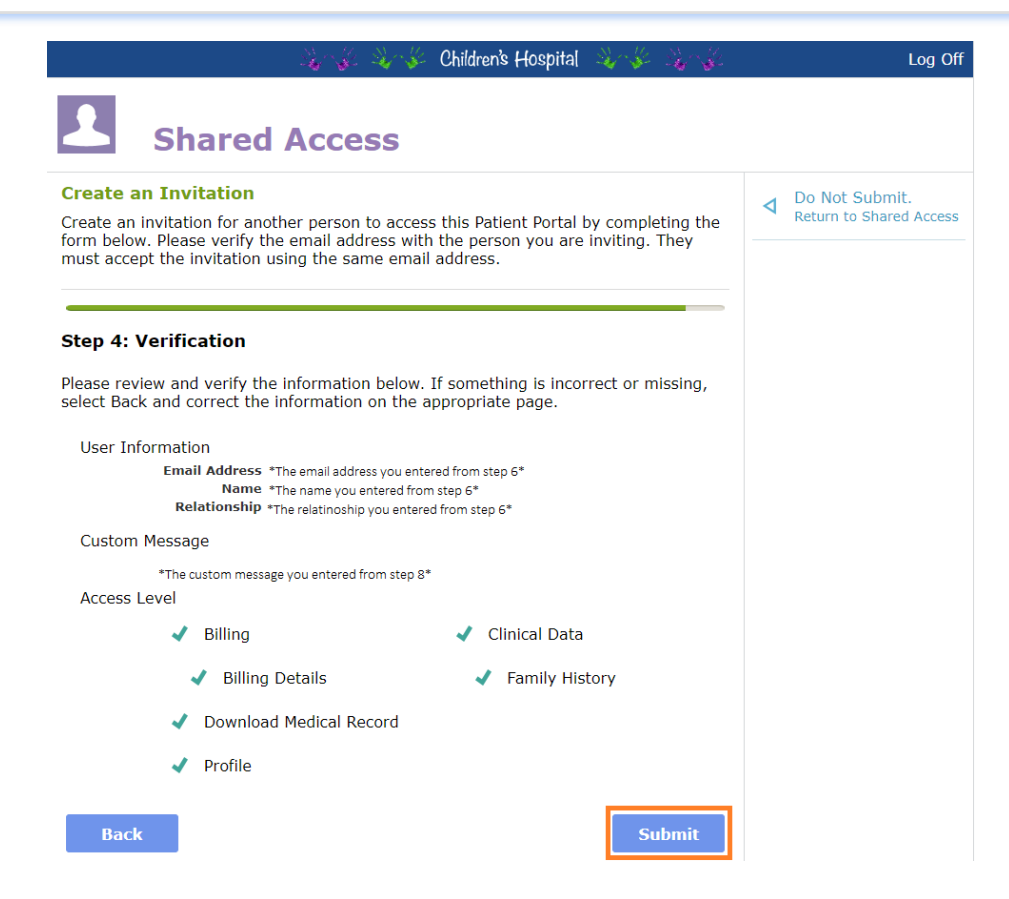

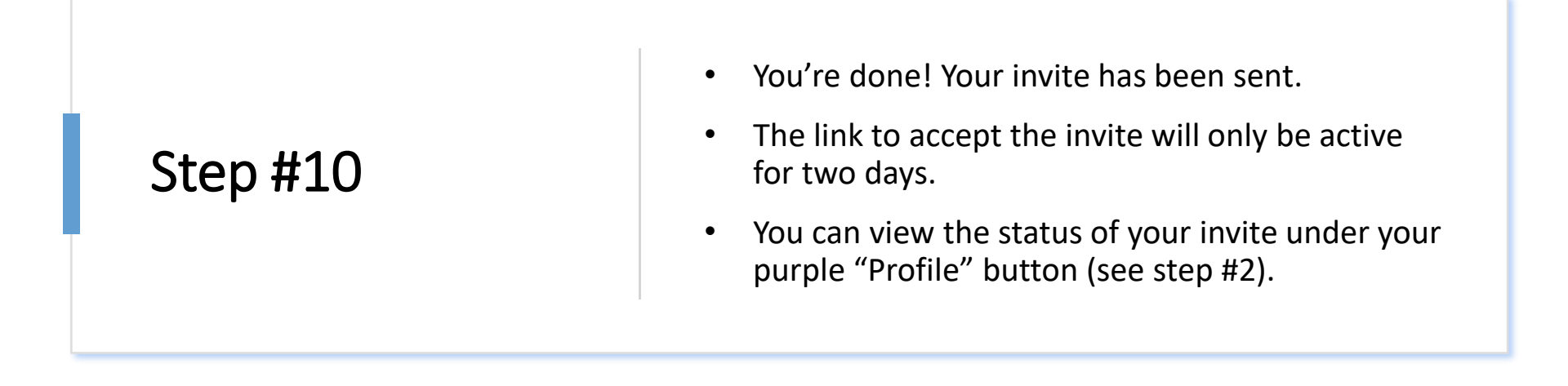

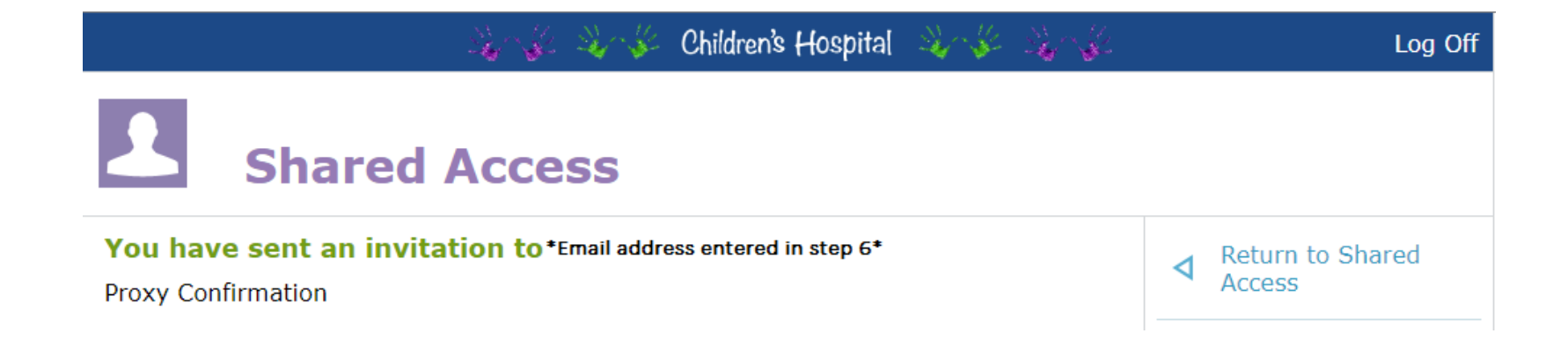